# PAEPay® Bail Online Payments

# ▹ what is PAePay Bail?

PAePay Bail provides the option to submit electronic bail payments on applicable Pennsylvania Court cases. Payments can only be processed online for Pennsylvania counties that have elected to participate in the PAePay Bail Online Payments program. A full list of participating counties is available on the website. Bail payments are accepted using MasterCard, Visa, American Express, Discover, and ATM/Debit cards:

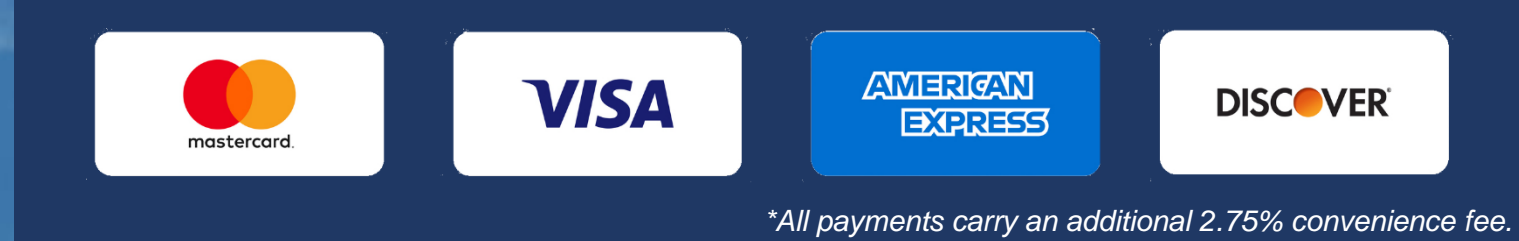

# Before you make a payment

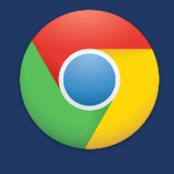

## **Internet Browser:**

Feel free to use the browser of your choice, but Google Chrome offers the best experience.

# No Account Needed:

You do not need to create a UJS Web Portal account to make a bail payment.

Submission of an electronic payment does not guarantee the release of a person from custody. The person that assumes the responsibility of paying bail on a case and completes the bail-related documents is called the **surety**. After making an online payment, the defendant's surety must contact the court or prison where the defendant is incarcerated to complete the bail-related documents before the defendant can be released. If you are making a bail payment, but are not acting as the defendant's surety, you are considered a **payor**. A payor must contact the court or prison to advise them that payment was made so the defendant can be released if all conditions of bail have been satisfied. Under the rules of criminal procedure, only a surety has the right to claim the return of their money.

# > Finding the PAePay Bail screen

Hover your mouse pointer over the Pay Online menu and click Bail.

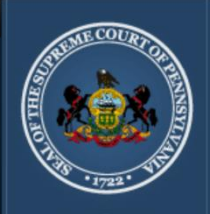

*The Unified* JUDICIAL SYSTEM *of* PENNSYLVANIA WEB PORTAL

 Home
 Case Information
 Pay Online
 Help & Support

 Home
 Traffic Ticket or Court Costs
 Bail

 State Probation/Parole Fees
 State Probation/Parole Fees

# How to Make a PAePay® Bail Payment

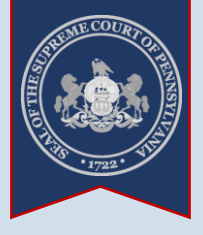

# 1. Start a search On the Pav Bail Online – Search screen, click on the Search By dropdown and select 'Participant Name'. Tip You will need to know the first and last name of the person in custody. The correct spelling is very important. 3. Enter the defendant's name Click in the Last Name field and enter the defendant's last name only.

Click in the **First Name** field and enter the defendant's first name only.

AND

Case Information Home > Pay Bail Online - Search Home Our menu naviga PAePay® Bail Online - Search Learn more Welcome to the Administrative Office of Pennsylvania Court's (AOPC) PAel District Court and Common Pleas Court cases. This site has been approve Payments may be made using a Visa, MasterCard, Discover, American Ex payments is \$20,000 per transaction. A non-refundable service fee of 2.759 available in all counties or for all docket types. Please click here for details This website provides an alternative means of paying bail. Unpaid bail bala defendant's surety, you must contact the court or prison in which the person The AOPC makes no guarantees regarding the timeliness of an o payment. Search By: Participant Name Court Type: Magisterial District Court • . County: Allegheny Case Type: Last Name: Sondra First Name: Lee Date Of Birth: 05/08/1976 Prison Facility: Prisoner Number: Filed Start Date: mm/dd/yyyy Filed End Date: mm/dd/yyyy Search Clear

WEB PORTAL

2. Select a Court Type Click on the Court Type dropdown and select the court where the defendant's case is filed.

If you don't know what to select, choose 'Magisterial District Court'. In most instances outside of Philadelphia County, this is the correct selection.

4. Enter additional search information Of the remaining

Of the remaining options available, enter information in <u>at least</u> <u>one</u> other field.

If you know the defendant's birth date, using the **Date of Birth** field is the best option.

Otherwise, use the **County** field to select the Pennsylvania County where the defendant's case is filed.

5. Click SEARCH

# How to Make a PAepay® Bail Payment

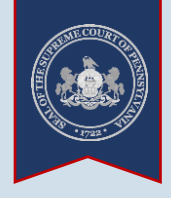

| 6. Review search           |                      |           |                    |           |                                    |                   |                     |
|----------------------------|----------------------|-----------|--------------------|-----------|------------------------------------|-------------------|---------------------|
| From the case or cases     |                      |           |                    |           |                                    |                   |                     |
| returned in the results.   |                      |           |                    |           |                                    |                   |                     |
| use the information        |                      |           |                    |           |                                    |                   |                     |
| provided to identify the   |                      |           |                    |           |                                    | 7. Select a       | case                |
| defendant's case.          |                      |           |                    |           |                                    | Select the rad    | lo button           |
|                            |                      |           |                    |           |                                    | _ appearing to t  |                     |
| Tip If your search finds   |                      |           |                    |           |                                    | identify it for p | e case lo           |
| no results, try changing   |                      |           |                    |           |                                    |                   | ayment.             |
| your search. If you were   |                      |           |                    |           |                                    |                   |                     |
| unsure which court type    |                      |           |                    |           |                                    | Tip               | l t                 |
| originally selected        |                      |           |                    |           |                                    | multiple cases a  | i select<br>at once |
| 'Magisterial District      |                      |           |                    |           |                                    | Only one bail pa  | ayment              |
| Court', try changing it to |                      |           |                    |           |                                    | can be accepte    | d per               |
| and repeat Steps 3-5       |                      |           |                    |           |                                    | transaction.      |                     |
| and repeat oteps 5 5.      |                      |           |                    |           |                                    |                   |                     |
| /                          |                      |           |                    |           |                                    |                   |                     |
|                            |                      |           |                    |           |                                    |                   |                     |
|                            | * Search By:         | Participa | nt Name            | ~         |                                    |                   |                     |
|                            | * Court Type:        | Magisteri | ial District Court | Search By |                                    |                   |                     |
|                            | County:              | Alleghen  | у                  | ~         | (One or more of these fields is re | equired)          |                     |
| -                          | Case Type:           |           |                    | ~         | (One or more of these fields is re | equired)          |                     |
|                            | * Last Name:         | Sondra    |                    |           |                                    |                   |                     |
|                            | * First Name:        | Lee       |                    |           |                                    |                   |                     |
|                            | Date Of Birth:       | 05/08/19  | 976 🗖              |           | (One or more of these fields is re | equired)          |                     |
|                            | Prison Facility:     |           |                    | ~         | (One or more of these fields is re | equired)          |                     |
|                            | Prisoner Number:     |           |                    |           | (One or more of these fields is re | equired)          |                     |
|                            | Filed Start Date:    | mm/dd/y   | ууу 🗖              |           | (One or more of these fields is re | equired)          |                     |
|                            | Filed End Date:      | mm/dd/y   | уууу 🗖             |           | (One or more of these fields is re | equired)          |                     |
|                            |                      | Search    | Clear              |           |                                    |                   |                     |
| Dook of Number             | Short Caption        |           | Filing Data Co     |           | Cash Bail Amount                   | Data Of Pirth     |                     |
|                            | Short Caption        |           | Filling Date CO    |           |                                    | Date Of Difti     |                     |
| MJ-05202-CR-0000123-2022   | Comm. v. Sondra, Lee |           | 03/14/2024 Alle    | egheny    | \$2,000.00 R87559                  | 072 07/28/1989    |                     |
|                            |                      |           |                    |           |                                    |                   |                     |
|                            |                      | Add to    | Cart               |           |                                    |                   |                     |
|                            |                      |           |                    |           |                                    |                   |                     |
|                            |                      |           |                    |           |                                    |                   |                     |
| 8. Click ADD TO            |                      |           |                    |           |                                    |                   |                     |
| CART                       |                      |           |                    |           |                                    |                   |                     |

## to Pay field and enter

PAePay® Bail

Participant Name Case List

Sondra Lee

MJ-05202-CR-0000123-2022 Comm. v.

Submission of an electronic bail payment does not guarantee the release of a person from custody.

The maximum amount that can be charged to a credit card for electronic bail payments is \$20,000 per transaction.

advise them that payment was made so the defendant can be released if all conditions of bail have been satisfied.

Shopping Cart

Sondra Lee

How to Make a PAepay® Bail Payment

the bail amount that you want to pay on the defendant's case.

9. Enter payment amount In the Shopping Cart, click in the Amount

#### The Cash Bail Amount column displays how much is owed. A partial bail payment can be made, but full payment must be provided before the defendant can be released from custody.

#### 10. Read and accept the PAePay Bail conditions This checkbox must be selected before you can complete Step 11.

Read the conditions carefully. You may have additional steps to complete after making a payment.

P Help

order

| * I have read and agreed to the conditions:  Checkout Return to Search                                                                                                    |
|----------------------------------------------------------------------------------------------------|
| * I have read and agreed to the conditions:<br>Checkout Return to Search                                                                                                    |
| * I have read and agreed to the conditions:                                                                                                    |
|                                                                                                    |
| In the event of a credit card chargeback, bail will be revoked, and a warrant will be issued for the defendant's arrest.                                                                                                    |
| If you are depositing the cash percentage of the bail on someone else's case and you choose not to act as a surety, you may deposit the money for the defendant to post.<br>However, you relinquish any right to make a claim for the return of the money under the Pennsylvania Rules of Criminal Procedure. The defendant will be deemed the depositor<br>of the money, and any return of the money will be made to the defendant, not you. Moreover, Rule 535(E) of the Rules of Criminal Procedure permits a court under certain<br>circumstances to keep any bail money on which the defendant is deemed the depositor to be used to satisfy any court imposed assessments that the defendant owes on the<br>case. Any questions regarding a refund of your bail payment should be directed to the court. Contact information is provided below for your convenience. |
|                                                                                                    |

Your payment session expires in 29:14.

If you are acting as the defendant's surety, you will need to contact the court where the defendant is being arraigned or the prison where the defendant is incarcerated in

to complete the bail-related documents before the defendant can be released. If you are not acting as the defendant's surety, you will need to contact the court or prison

Bail Percentage Cash Bail Amount Item Type

\$2,000.00 Bail

unt to Pay

Am

\$2,000.00

Subtotal: \$2,000.00

Bail Amount

\$2,000.00

Some counties charge a fee for bail payments and this will be added to your total.

11.Click CHEC

There is a maximum payment limit of \$20,000 on any single transaction.

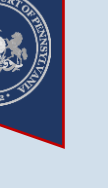

# How to Make a PAepay® Bail Payment

PAePay® Checkout

MJ-05202-CR-0000123-2022 Comm. v. Sond a, Lee

\* First Name: Lee

\* Last Name: Sondra

\* Address Location: United States

\* Zip Code: 17000

\* Phone Number: (484)

Address Line 2:

\* Address Line 1: 123 Main Street

\* City: Anytown \* State: Pennsylvania

Checkout Reference Number

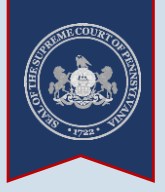

The phone number

will only be used if there

is a problem with your

Tip Once payment is

complete, a confirmation

e-mail will be sent to the

e-mail address provided.

**13. Click CONTINUE** 

payment.

# 12. Enter your personal information

Tip Enter the name of the person as it appears on the payment card.

Enter the billing address associated to the payment card and exactly as it appears on your credit/debit card statements (ex. spell out or abbreviate words like 'road' and 'street' as displayed on the statement).

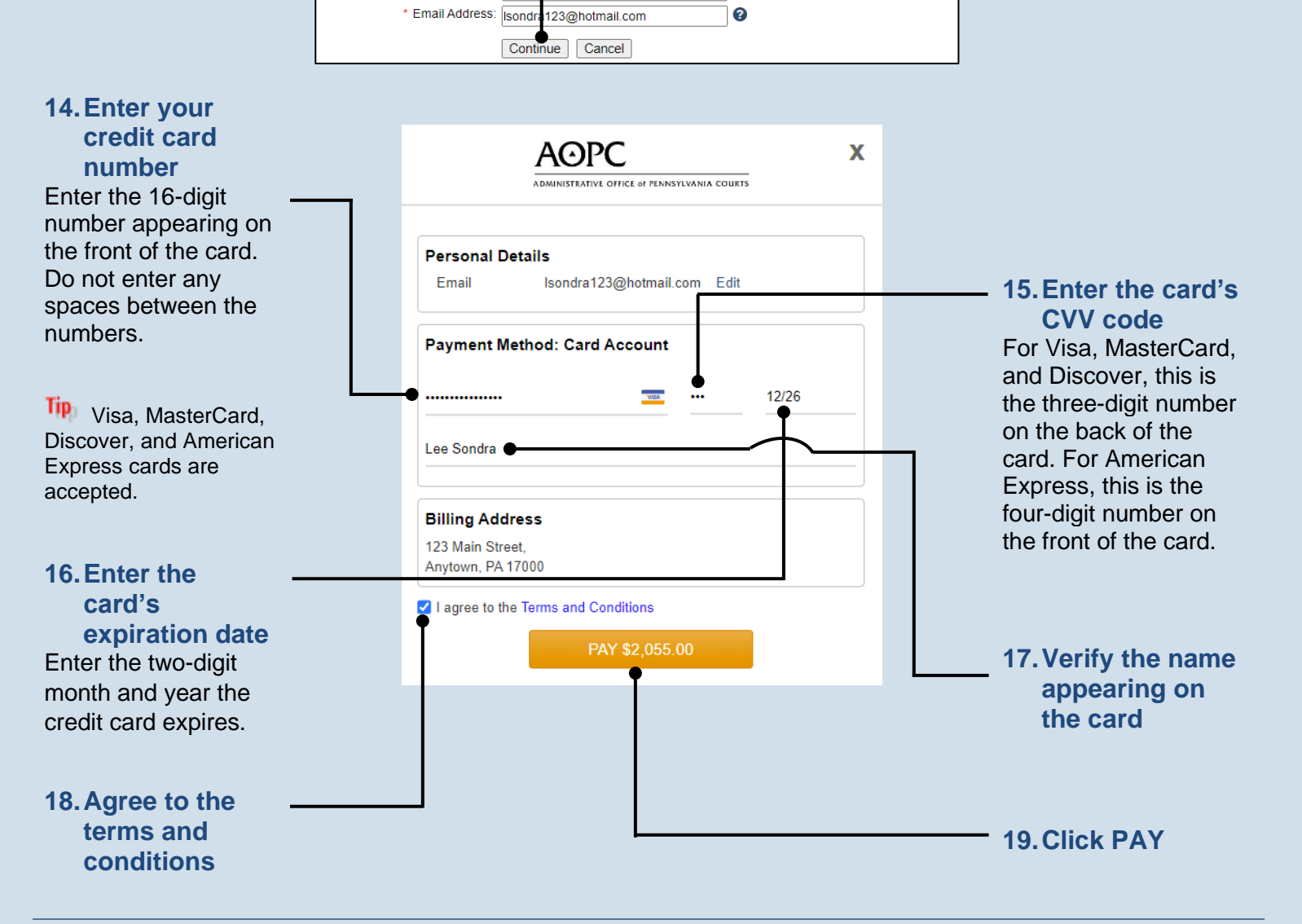

Descriptior

Sondra Lee

Subtotal

Grand Total

The address information provided should reflect the billing address of the credit or debit card you intend to use

~

~

Please enter payer name and billing information based on the card being used for payment.

23-4567

Service Fee (2 75%)

Current Balance

\$2 000 00

\$2,000,00

\$2,000.00

\$2.055.00

\$55.00